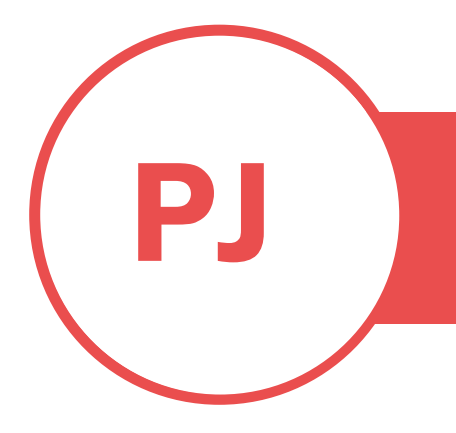

## **PUREJOIN**

T. 678.206.0500 W. HTTP://MERCHANT.PUREJOIN.COM

## CATEGORY

Kiosk

## HOW TO ENABLE OFFLINE MODE ON KIOSK

- 1. Using a keyboard, press **Ctrl + Shift + C** and this will take you to the settings.
- 2. Click on the tab "Game".

| Configuration       | 24.10.11.1 - PU | REJOIN   |           |   |             |    |     | ×     |
|---------------------|-----------------|----------|-----------|---|-------------|----|-----|-------|
| Genera Game         | Price Checker   | Employee | AD Images |   |             |    |     |       |
| Store Name:         | PUREJOIN        |          |           |   |             |    |     |       |
| Address:            | 3473 Satelite B | lvd      |           |   |             |    |     |       |
| City:               | Duluth          |          |           |   |             |    |     |       |
| State:              | GA              |          |           |   |             |    |     |       |
| Phone Number:       | 678-206-0500    |          |           |   |             |    |     |       |
| Kiosk ID:           | 3               |          |           |   |             |    |     |       |
| Build:              | LIVE            |          |           |   |             |    |     |       |
| Auto-Hide Pane      | 4: 🗆            |          |           |   |             |    |     |       |
| Product Information | n               |          |           |   |             |    |     |       |
| PUREJOIN Kio        | sk 24.10.11.1   |          |           | 0 | Check Updat | e  | 1   |       |
|                     |                 |          |           |   |             | Ok | 8 0 | Close |

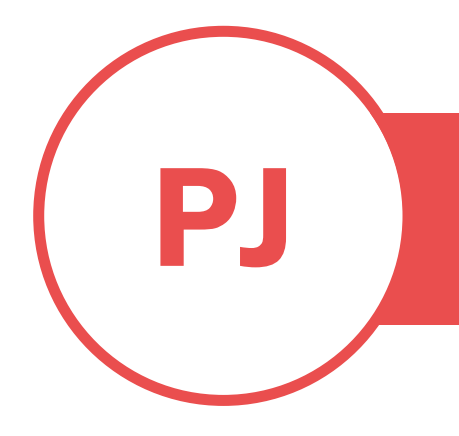

3. Click the checkbox next to "Off-line Mode".

| eneral Game                                                                                           | Price Checker                                                                                                    | Employee AD Images                                                                                                 |                                                                                                    |
|----------------------------------------------------------------------------------------------------|----------------------------------------------------------------------------------------------------|----------------------------------------------------------------------------------------------------|----------------------------------------------------------------------------------------------------|
| Use G                                                                                                 | ame: 🗹                                                                                                    |                                                                                                    |                                                                                                    |
| Game Configura                                                                                        | ation: 🔝 Laun                                                                                                    | nch                                                                                                    |                                                                                                    |
| Printer N                                                                                             | ame: EPSON T                                                                                                    | M-m30 Receipt5                                                                                                    |                                                                                                    |
|                                                                                                    | Width: 270                                                                                                    | Margin-Top: 10                                                                                                    | Margin-Left; 5                                                                                                    |
|                                                                                                    |                                                                                                    |                                                                                                    |                                                                                                    |
| Off-line M                                                                                            |                                                                                                    | 0.00.00.01                                                                                                    | <b>A</b>                                                                                                    |
| Last Update l                                                                                         | Date: 2023-05-2                                                                                                    | 3 03:06:01                                                                                                    | Heprint Last Game Ticke                                                                                                    |
| Disclaimer                                                                                            |                                                                                                    |                                                                                                    |                                                                                                    |
| Valid at all partic<br>Not valid on price                                                             | cipating store locat<br>or purchases. Canr                                                                                    | ions.<br>not be combined with any other c                                                                          | coupons. Minimum purchase amount must be                                                                                                    |
| Valid at all partic<br>Not valid on pric<br>greater than cou<br>copied, scanner<br>or store credit. N | sipating store locat<br>or purchases. Cann<br>Jpon amount. Tax i<br>Jan amount. Tax i<br>da attered. Coupon<br>lo cash value. | ions.<br>not be combined with any other c<br>is not included in calculating the<br>must be surrendered, one time u | coupons. Minimum purchase amount must be<br>minimum purchase. Original coupon only, void if<br>ise only. Offer not redeemable for cash, gift cards, |

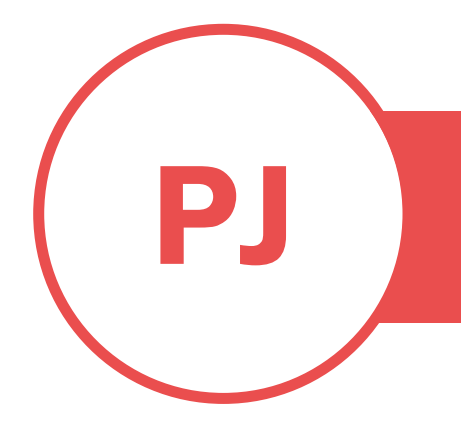

4. Enter the **number of tickets** you want to print, then select the game set (if any). For the title and disclaimer, you can leave them as default and click "**Create**" to print.

| Seneral Game Price Checker                                                                                                    | Employee AD Images                                                                                                    |                                                                                                    |  |  |
|----------------------------------------------------------------------------------------------------|----------------------------------------------------------------------------------------------------|----------------------------------------------------------------------------------------------------|--|--|
| Use Game: 🗹                                                                                                    | Offline Tickets X                                                                                                    |                                                                                                    |  |  |
| Game Configuration: 🔛 Laun                                                                                                    | How many tickets would you like to print?<br>The maximum ticket count is 1000.                                                                                                    |                                                                                                    |  |  |
| Printer Name: EPSON TI<br>Width: 270                                                                                                    | Tickets: 20<br>Game: Set 2 : 0.00 ~ 199.99 ~                                                                                                    | n-Left: 5                                                                                           |  |  |
| Off-line Mode: 🗹                                                                                                    | Title                                                                                                    |                                                                                                    |  |  |
| Last Update Date: 2023-05-23                                                                                                    | Game Ticket                                                                                                    | 🗐 Reprint Last Game Ticket                                                                          |  |  |
| Disclaimer                                                                                                    | Disclaimer                                                                                                    |                                                                                                    |  |  |
| Valid at all participating store locati<br>Not valid on prior purchases. Cann<br>greater than coupon amount. Tax is<br>copied, scanned, altered. Coupon<br>or store credit. No cash value. | Valid at all participating store locations.<br>Not valid on prior purchases. Cannot be<br>combined with any other coupons. Minimum<br>purchase amount must be greater than<br>coupon amount. Tax is not included in<br>calculating the minimum purchase. Original<br>coupon only, void if copied, scanned,<br>altered, Coupon must be sumendered, one<br>time use only. Offer not redeemable for<br>cash, gft cards, or store credit. No cash<br>value. | n purchase amount must be<br>e. Original coupon only, void if<br>t redeemable for cash, gift cards, |  |  |
|                                                                                                    | 🤡 Create 😣 Cancel                                                                                                    |                                                                                                    |  |  |

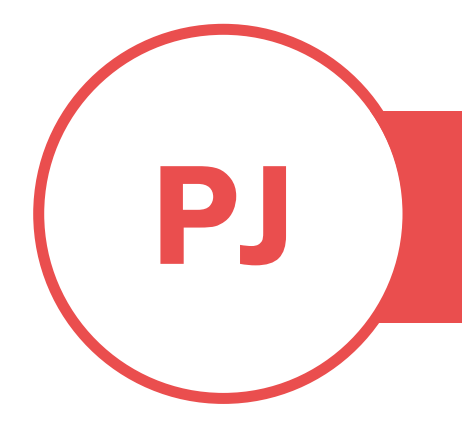

5. Please note that when you create a new batch, all the barcodes from the previously printed batch will be discarded. Click "**Continue**" to print if the message below pops up.

| eneral Game Price                                                                                                    | Checker                           | Employee AD Images                                                                                                    |                                               |                            |
|----------------------------------------------------------------------------------------------------|-----------------------------------|----------------------------------------------------------------------------------------------------|-----------------------------------------------|----------------------------|
| Use Game:<br>Game Configuration:<br>Printer Name:<br>W<br>Off-line Mode:<br>Last Update Date:                                                         | EPSON TN<br>Idth: 270<br>Printing | Offline Tickets ×   How many tickets would you like to print? The maximum ticket count is 1000.   Tickets: 20   Game: Set 2 : 0.00 ~ 199.99   Offline Tickets | eft: 5                                        | ne Ticket                  |
| Disclaimer<br>Valid at all participating<br>Not valid on prior purch<br>greater than coupon an<br>copied, scanned, altere<br>or store credit. No cash | 20 offlin<br>Unused<br>Would y    | e tickets will be printed to EPSON TM-m30 Recei<br>past tickets cannot be used anymore.<br>rou like to continue?<br>Yes N                                     | pt5.<br>Sunt must<br>pon only,<br>ir cash, gi | be<br>void if<br>ft cards, |
|                                                                                                    |                                   | altered, coupon must be suffendered, one<br>time use only. Offer not redeemable for<br>cash, gft cards, or store credit. No cash<br>value,                    |                                               |                            |
|                                                                                                    |                                   | Create 🕄 Cancel                                                                                                    |                                               |                            |

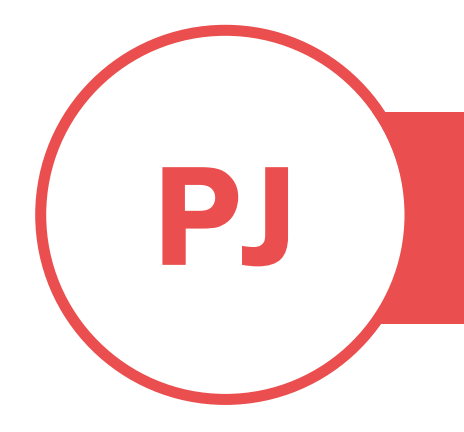

6. Remember to click "**Ok**" to save the configuration.

|                                                                                         | Price Checker Employee                                                                              | AD Images                                                                            |                                                                                                    |
|-----------------------------------------------------------------------------------------|----------------------------------------------------------------------------------------------------|--------------------------------------------------------------------------------------|----------------------------------------------------------------------------------------------------|
| Use Gam                                                                                 | e: 🗹                                                                                                |                                                                                      |                                                                                                    |
| Game Configuratio                                                                       | n: 🔝 Launch                                                                                         |                                                                                      |                                                                                                    |
| Printer Nam                                                                             | e: EPSON TM-m30 Rec                                                                                 | eipt5 💌                                                                              |                                                                                                    |
|                                                                                         | Width: 270                                                                                          | Margin-Top: 10                                                                       | Margin-Left: 5                                                                                                    |
| 041                                                                                     | Datal ss                                                                                            |                                                                                      |                                                                                                    |
| Utt-line Mod                                                                            | e: M Detail >>                                                                                      |                                                                                      | Provint Last Come Tel                                                                                                    |
| Last Opdaté Dat                                                                         | e. 2023-03-23 03.06.01                                                                              |                                                                                      | Theprint Last Game Tick                                                                                                    |
| Disclaimer                                                                              |                                                                                                    |                                                                                      |                                                                                                    |
| Not valid on prior p<br>greater than coupo<br>copied, scanned, a<br>or store credit. No | urchases. Cannot be comb<br>n amount. Tax is not includ<br>ikered. Coupon must be su<br>cash value. | ined with any other coup;<br>ed in calculating the minin<br>mendered, one time use o | ons. Minimum purchase amount must be<br>num purchase. Original coupon only. void if<br>nly. Offer not redeemable for cash, gift cards |
|                                                                                         |                                                                                                    |                                                                                      |                                                                                                    |